# VR-NetWorld Software

Abruf elektronischer Kontoauszug als wiederkehrenden Auftrag

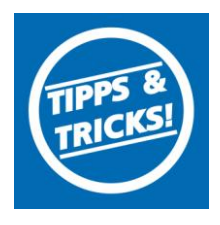

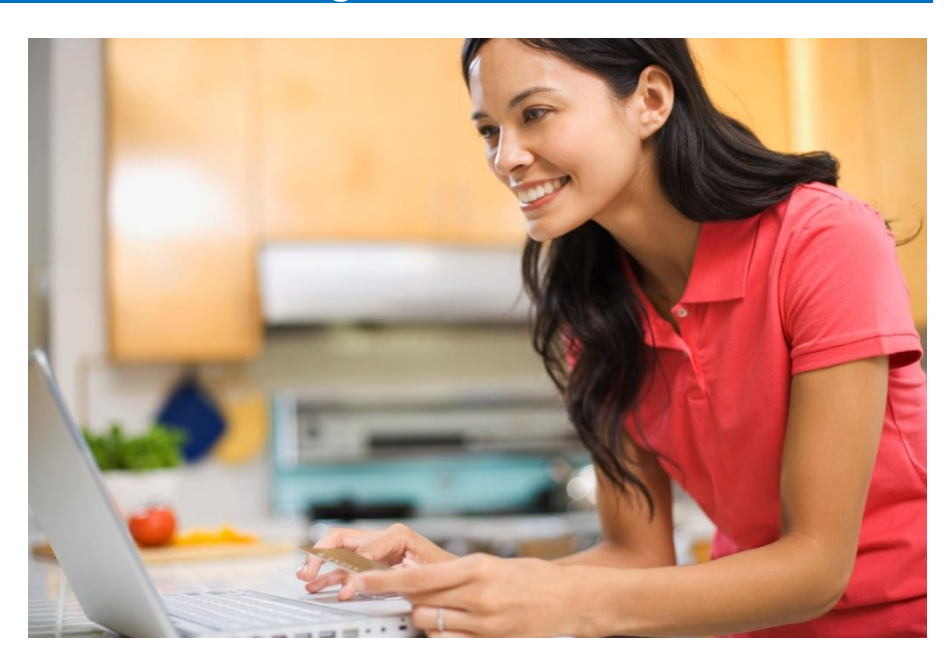

## Sind Sie für den elektronischen Kontoauszug bereits freigeschaltet?

- Die Freischaltung ist im eBanking oder bei Ihrem Berater möglich:
- 1. Start der eBanking-Anwendung über www.vr-dm.de
- 2. Anmeldung mit VR-Netkey und PIN

Hinweis

- Im Menu Postfach auf Anmelden klicken und den Anweisungen folgen. (Eine ausführliche Anleitung finden Sie unter Banking –Elektronisches Postfach auf unserer Homepage.)
- 1. Bitte melden Sie sich in der VR-Networld-Software als "Supervisor" an.

|                                              | Auswahl des Mandanten<br>Bitte wählen Sie einen Mandanten, mit dessen<br>Kontoverbindungen Sie arbeiten möchten. |
|----------------------------------------------|----------------------------------------------------------------------------------------------------|
| ringabe bei o<br>°CB - FCB -<br>L-26 - Monta | Mandant Chipkarte                                                                                                |
|                                              | Benutzeranmeldung                                                                                                |
|                                              | Geben Sie ven Benutzernamen und Ihr Kennwort ein.                                                                |
|                                              | Kennwort                                                                                                    |
|                                              | Andem                                                                                                    |

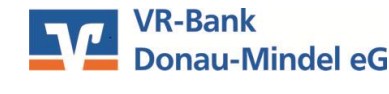

Stand 11.2015

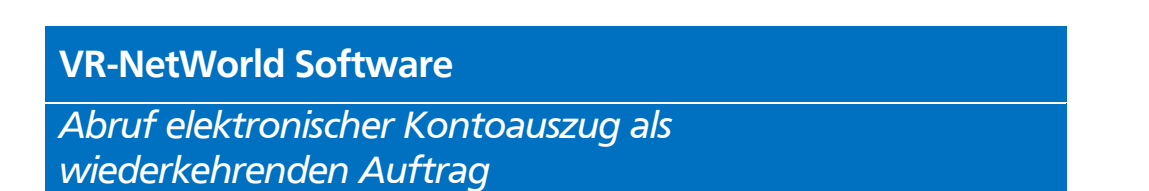

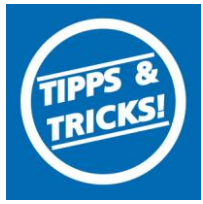

#### 2. Prüfen Sie, ob Sie mit der neuesten Software Version arbeiten

Klicken Sie auf den Reiter "Extras". und klicken Sie anschließend auf die Schaltfläche "Programmaktualisierung" und führen Sie das Update aus.

| 7         | 👤 🕸 👘 🖸        | <u></u>                          | orld - Kontenübersi | cht                                 | Kontext    | Kontext 🔥                     |                                   |                            |         |
|-----------|----------------|----------------------------------|---------------------|-------------------------------------|------------|-------------------------------|-----------------------------------|----------------------------|---------|
| 9         | Startseite     | Transaktionen                    | Auswertungen        | Stammdaten                          | Extras     | Hilfe                         | Konten                            | 4                          |         |
| Einstelle | ungen Chipkart | enleser Bankparame<br>daten (BPD | ter- Sonderfälle    | Alle Fenster Stand<br>schliessen he | ard wieder | I Baum<br>I Status<br>I Meldu | ansicht<br>:leiste<br>ungsfenster | ビ マ Programmaktualisierung | /1<br>i |
|           | E              | Einstellungen                    |                     |                                     | Ansicht    |                               |                                   | Online                     |         |

#### 3. Baumansicht aktivieren

Klicken Sie auf den Reiter "Extras" und mit einem Klick in das Feld "Baumansicht" aktivieren Sie die Baumansicht auf der linken Seite der VR-Networld Software.

|                        | Startseite    | Transaktionen                    | Auswertungen      | Stammdat       | en Extras       | Hilfe                                                          | Konten                         |
|------------------------|---------------|----------------------------------|-------------------|----------------|-----------------|----------------------------------------------------------------|--------------------------------|
| Einstellur<br>bearbeit | ngen Chipkart | enleser Bankparame<br>daten (BPI | eter- Sonderfälle | Alle Fenster S | itandard wieder | <ul> <li>✓ Bauma</li> <li>✓ Status</li> <li>✓ Metas</li> </ul> | nsicht<br>leiste<br>ngsfenster |
|                        | 1             | Einstellungen                    |                   |                | Ansich          | t                                                              |                                |

## 4. Einstellungen beim Konto

Klicken Sie mit der rechten Maustaste in der Baumansicht auf Ihr Konto und wählen Sie **"Konto bearbeiten"**.

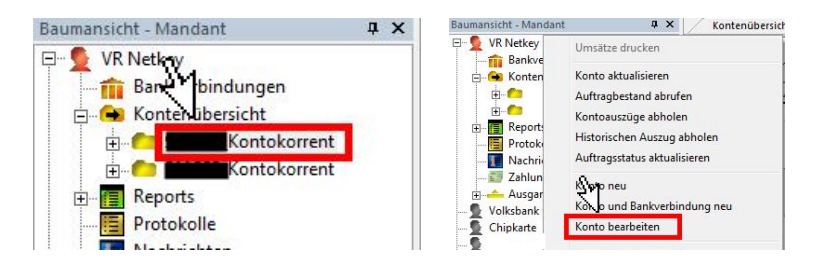

## 5. Automatischen Abruf einrichten

Füllen Sie im Feld elektronischer Kontoauszug die Felder It. Vorlage aus. Zum jeweiligen Fälligkeitstermin wird der Auftrag in den Ausgangskorb eingestellt

| automatisch abn 📝 m           | ionatlich              | <u>・</u> み                   | 1. des Monats |   |
|-------------------------------|------------------------|------------------------------|---------------|---|
|                               | automatisch Quittieren |                              | -             |   |
| Zugeordnete Bankverbindung-   |                        |                              |               |   |
| Dieses Konto wurde über die n | achstehende Bankverbir | ndung automatisch eingericht | et.           |   |
| Bezeichnung                   | VR NetKey              |                              |               | - |
| (A)                           | BCL/EinTS              | TAN-Liste freischalten       |               |   |

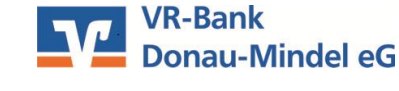

Stand 11.2015 11

# VR-NetWorld Software

Abruf elektronischer Kontoauszug als wiederkehrenden Auftrag

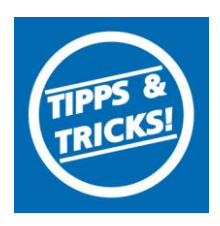

#### 6. Kontoauszüge abrufen

Führen Sie aus dem Ausgangskorb den Auftrag "Kontoauszüge abrufen" mit der Schaltfläche "Ausgangskorb senden" aus.

|             | 2 *       | 🖶 🖪 🗊       | =                 | VR-NetWorld       | i - Au          | sgangskorb Üb     | ersicht       |       | Kontex              | t.    |                                                  |
|-------------|-----------|-------------|-------------------|-------------------|-----------------|-------------------|---------------|-------|---------------------|-------|--------------------------------------------------|
|             | Starts    | eite Tra    | nsaktionen        | Auswertungen      | 9. <sup>1</sup> | Stammdaten        | Extras        | Hilfe | Aufträg             | e     |                                                  |
| Ausgar      | ngskorb : | 5endeprotok | olle Dat<br>Übert | ei zur Aufträge   | Übe             | rweisung Lasts    | chrift Prepai | d Aus | gangskorb<br>senden |       |                                                  |
|             | Anze      | igen        | Einle             | sen / Importieren |                 | Erfasser          | · 4           |       | senden              |       |                                                  |
|             | Konten    | übersicht / | Ausgangs          | korb Übersicht 🗙  |                 |                   |               |       |                     |       |                                                  |
|             | Z         | Aktiv 🖉     | Sammler           | Termin            | A               | _                 | Konto         |       | ~                   | Typ,₹ | Auftra                                           |
|             |           |             |                   | <suchen></suchen> |                 | <suchen></suchen> |               |       |                     |       | <suchen></suchen>                                |
| Man         | PIN/TAN   | 2           |                   |                   |                 | _Kont             | okorrent      |       |                     |       | Kontoauszüge abrufen<br>Format: druckaufbereitet |
| - CI   1993 |           |             |                   |                   |                 |                   |               |       |                     |       |                                                  |

## 7. Aufrufen der Kontoauszüge

Klicken Sie im Menübaum auf das "+" Zeichen vor Ihrem Konto und klicken anschließend auf "Kontoauszüge". Sie finden hier alle bisher elektronisch übermittelten Kontoauszüge zu Ihrem Konto.

|                 | A & B +                                                                                                    | VR-NetWorld - Kontoa             | uszüge - 900907_Kontokorre | ent      | Kontext            |                                        |          |
|-----------------|----------------------------------------------------------------------------------------------------|----------------------------------|----------------------------|----------|--------------------|----------------------------------------|----------|
| Starts          | eite Transaktio                                                                                            | inen Auswertungen                | Stammdaten Extras          | Hilfe    | Kontoauszüge       |                                        |          |
| Kontoauszug     | Aktuelle Auszüge<br>abholen A                                                                              | Nr. Quittieren<br>Auszug abholen | Details                    | Kontoau  | Jiszug             |                                        |          |
| Anzeigen        |                                                                                                    | Senden                           | Bearbeiten                 | Exporti  | eren               |                                        |          |
| Baumansicht - N | landant                                                                                                    | a x Ausgangs                     | korb Übersicht 🗡 Kontoa    | uszüge - | _Kontokorrent x    |                                        |          |
| E San           | ey<br>kverbindungen                                                                                        | Auszugsjal<br>Auszugsnur         | hr / ,   Auszugsdatum / Z  | eitraum₹ | Auszug quittieren⊠ | abgerufen am 🖉                         | Erstell  |
| E G Kon         | tenübersicht<br>Kontokorren                                                                                | 2014/1                           | 31.01.2014                 |          | quittiert          | Montag, 18. August 2014 - 09:27<br>Uhr | 20140131 |
|                 | <ul> <li>Überweisungen</li> <li>Lastschriften</li> <li>Dauerüberweisu</li> <li>Dauerlastschrift</li> </ul> | ingen<br>B                       |                            |          |                    |                                        |          |
|                 | Dateiübertrz<br>Kontoauszüge                                                                               | <b>5</b>                         |                            |          |                    |                                        |          |

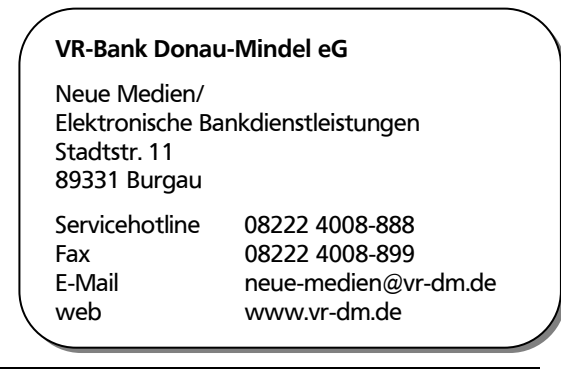

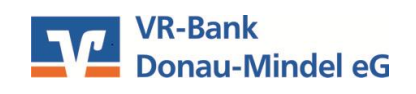

Stand 11.2015